#### Spinning Disk Microscope

| System   | Spinning Disk Confocal (Zeiss)                            |
|----------|-----------------------------------------------------------|
| Location | IMB: Department of Integrative Medical Biology. 4th floor |
| Room     | C4:15:17                                                  |
| contact  | irene.martinez@umu.se                                     |
| Price    | 200kr/hr. Driver License 1000kr                           |

For funding purposes, it is essential to acknowledge the Biochemical Imaging Centre Umeå in all publications that include data derived from the Facility. Include this statement: "Microscopy was performed at the Biochemical Imaging Centre Umeå"

Use these phrases to mention the microscope in your publications:

If you have used the **Spinning Disk**:

Zeiss Cell Observer Spinning Disk Confocal controlled by ZEN interface with an Axio Observer.Z1 inverted microscope, equipped with a CSU-X1A 5000 Spinning Disk Unit and a EMCCD camera iXon Ultra from ANDOR.

If you have used <u>Tirf</u>:

Zeiss Axio Observer.Z1 inverted microscope, equipped with a EMCCD camera iXon Ultra from ANDOR and an alpha Plan-Apochromat TIRF 100X/1.46 Oil objective controlled by ZEN software.

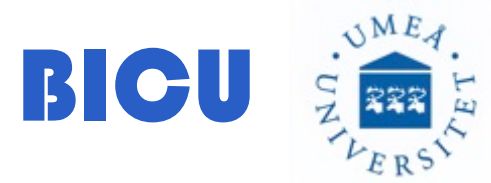

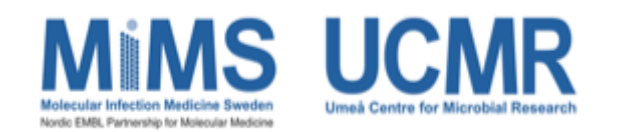

#### **Spinning Disk Technical Information:**

#### Objectives

20X: Plan-Apochromat 20X/0.8 M27

40X: C-Apochromat 40X/1.2 W Corr M27 (SPECIAL WATER)

63X: Plan-Apochromat 63X/1.40 Oil DIC M27

100X: alpha Plan-Apochromat TIRF 100X/1.46 Oil DIC M27

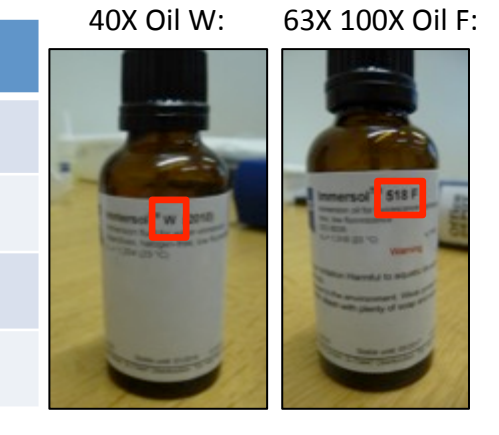

| aser lines |
|------------|
| 105nm      |
| 188nm      |
| 561nm      |
| 547nm      |

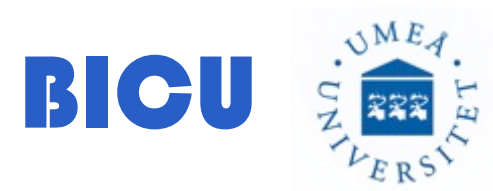

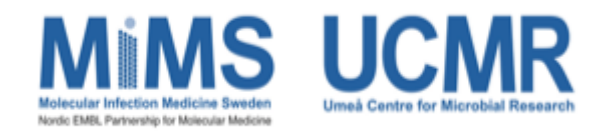

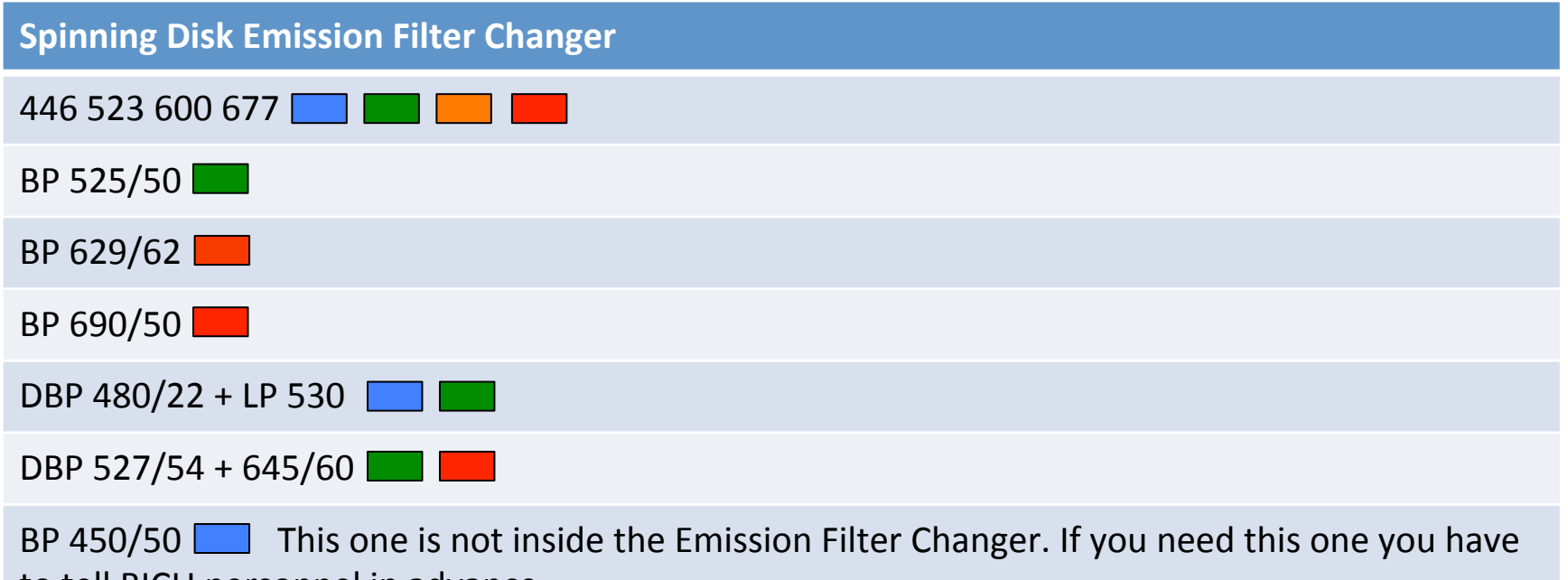

to tell BICU personnel in advance.

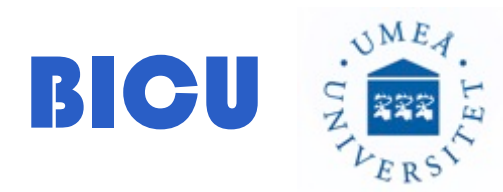

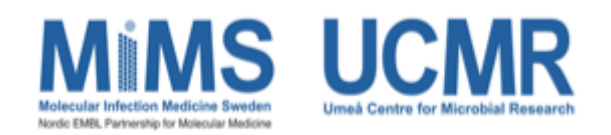

#### Motorized Reflector Turret (The microscope one) has 6 positions:

1- Empty for the Spinning Disk

2- #76: HE CFP/GFP/DsRed BP 390-422 BS 427 BP 488-472

BP 484-501 BS 503 BP 512-538 BP 549-573 BS 578 BP 585-631

**3- #77: HE GFP/mRFP/Alexa 633** BP 469-497 BS 506 BP 510-542 BP 552-577 BS 582 BP 587-614 BP 629-650 BS 659 BP 665-711

**4- #52 HE TIRF 488** BP 478-496 BS500 BP510-555

5- BS CFP/GFP/DsRed 80/20 to perform Frap in SD mode.

6- Analyzer/DIC/TL

In the Box #86 HE TIRF 561

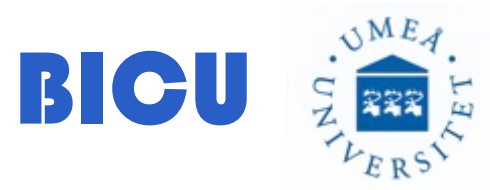

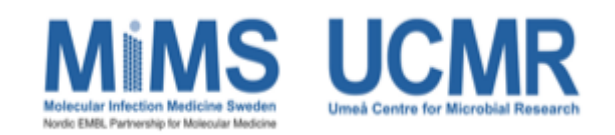

# Switch on the system

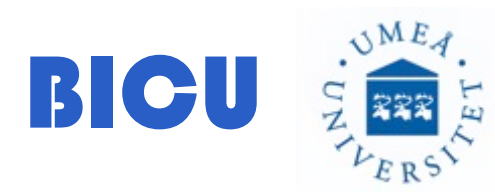

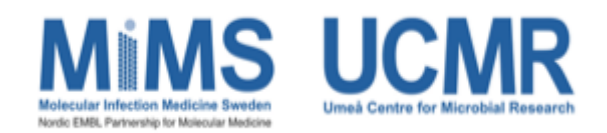

1- Switch on: 1, 2, 3, 4 Please wait few seconds in between.

2- Switch on the camera: SpinningDisk Camera (5) or Tirf camera (6)

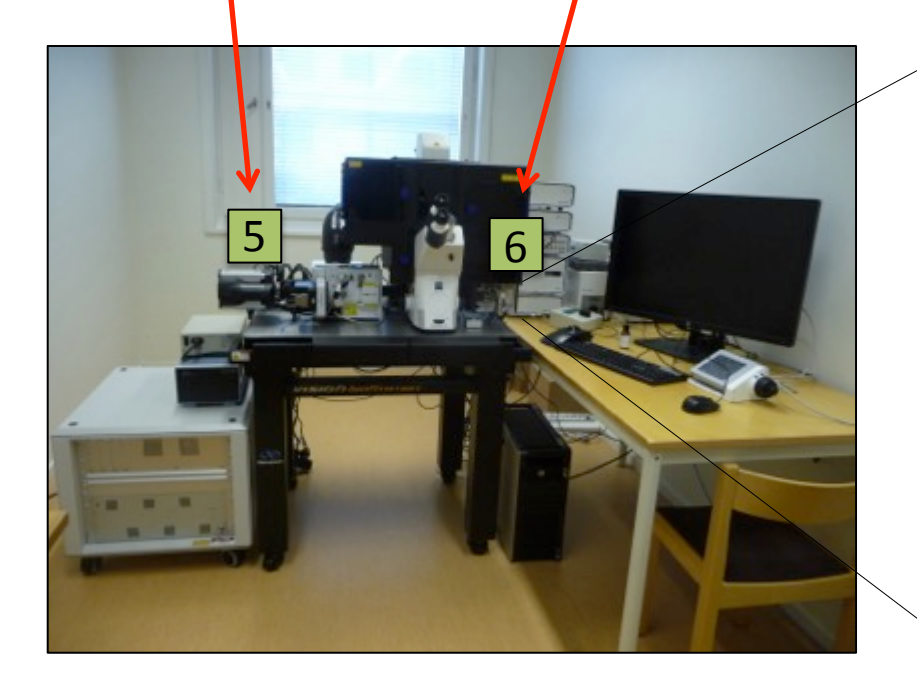

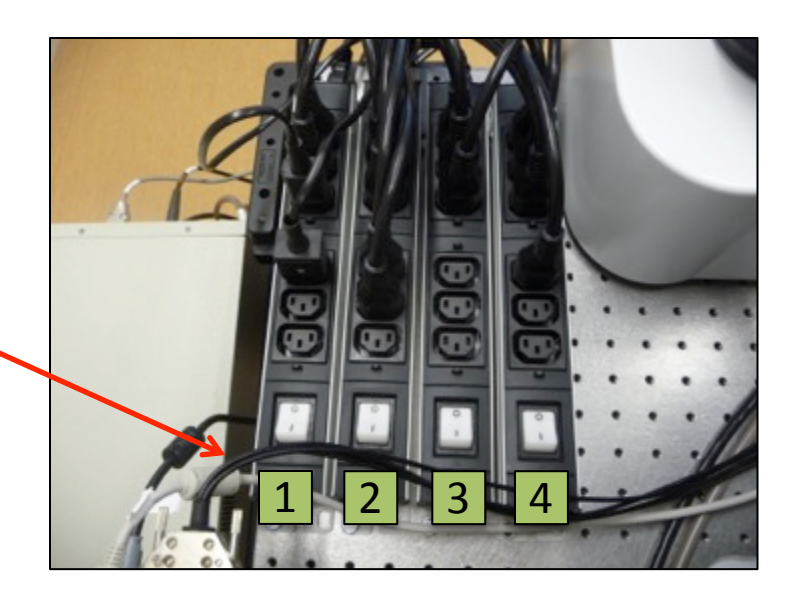

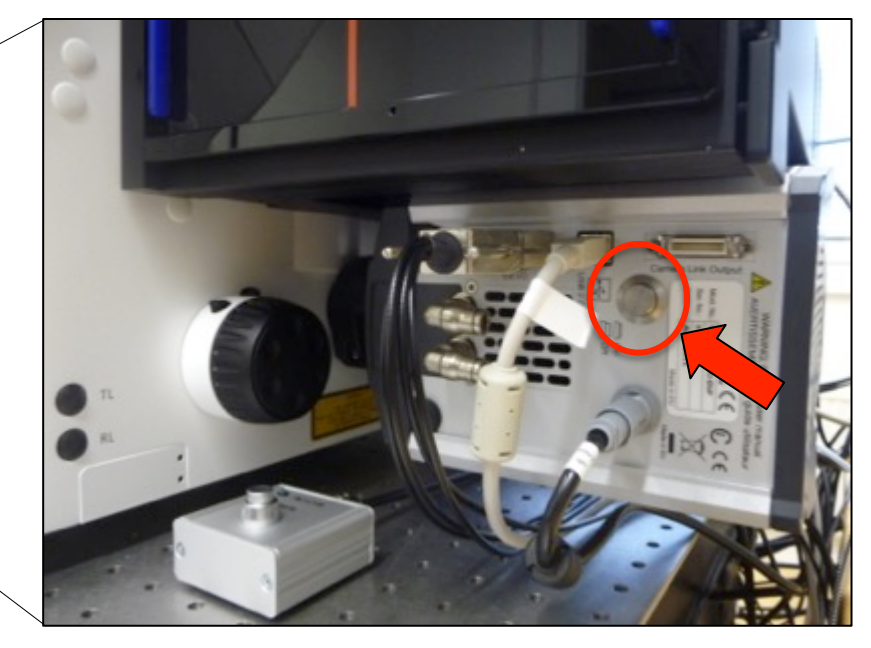

#### 3- Turn on the computer

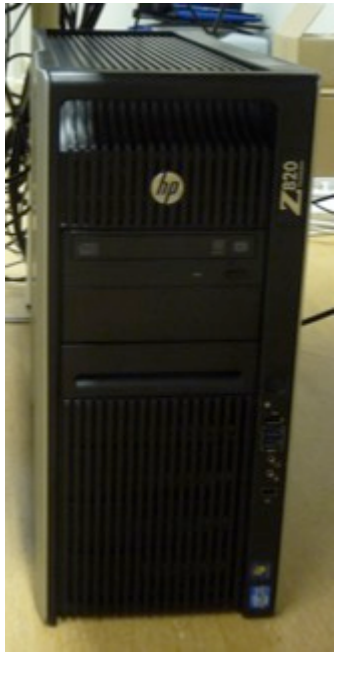

4- Click Zeiss icon

5- In order to select Spinning disk Acquisition or Tirf Acquision: Go to Start and click MTB2011 Configuration.

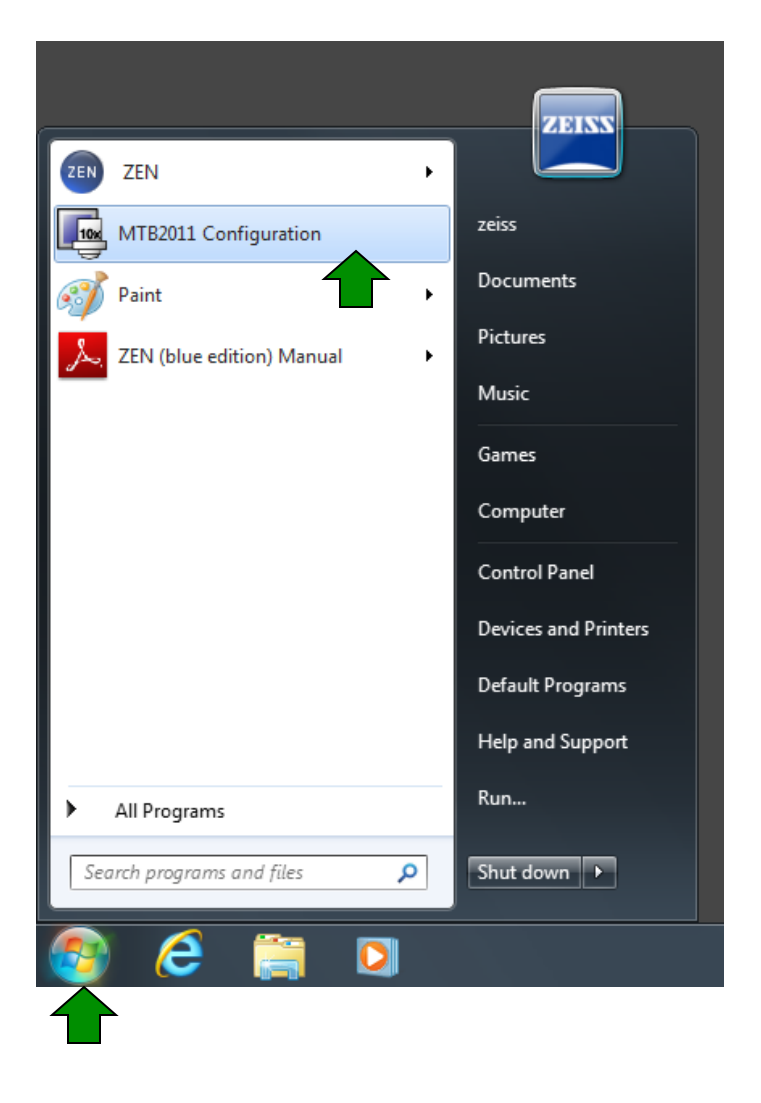

6- Select SD or Tirf/ right click and choose "Select Active Configuration". Press OK

| In this case the active configur                                                                |
|-------------------------------------------------------------------------------------------------|
| In this case the active conligu                                                                 |
| If you want to acquire images<br>TIRF and right click. Select Set<br>Configuration and Press OK |
| Write Configuration to Hardware<br>Create technical report                                      |
| OK Cancel Apply                                                                                 |
|                                                                                                 |

File

e images on Tirf Go to elect Set Active ess OK

configuration is SD.

7- Double click ZEN software

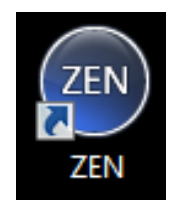

8- Click Zen System (It take few minutes to initialize)

9- Choose ZEN Imaging Processing if you want to analyze your images

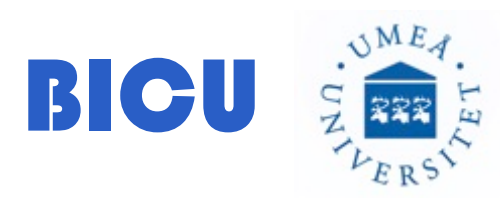

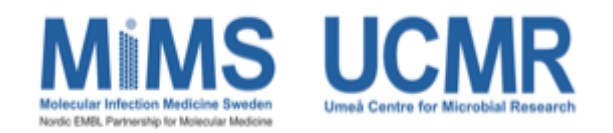

# Switch on In Vivo system

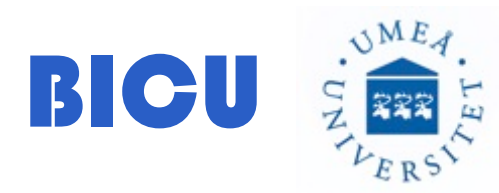

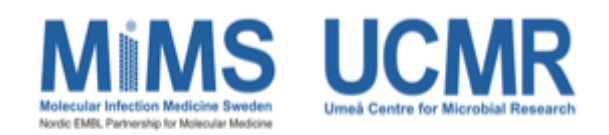

Turn on the temperature for the Insert, the incubator and the humidifier 1hr before starting acquisition. With the screen:

1- Go to Microscope

2- Press Incubation

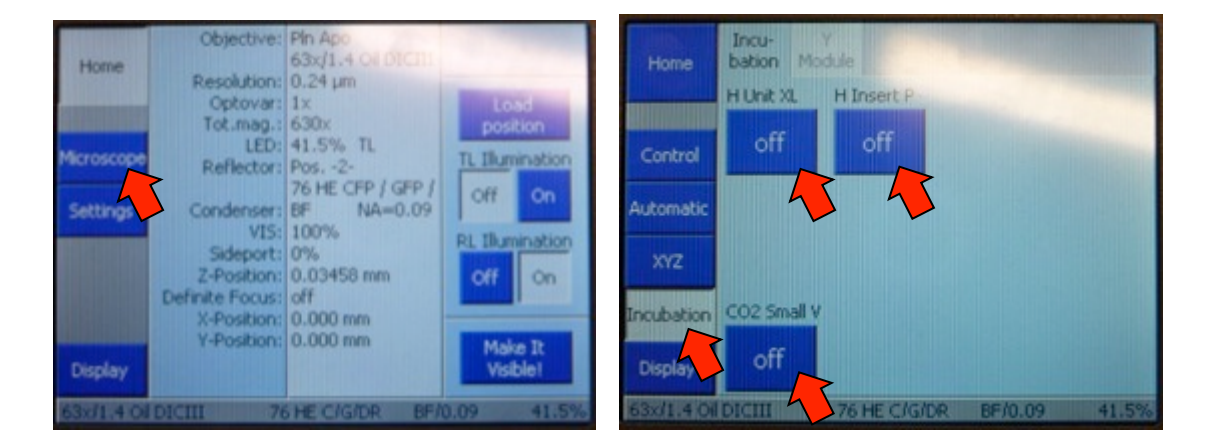

#### 3- Press:

H Unit XL, Press On and press okH Insert P, Press On and press okH Dev Humid, Press On and press ok

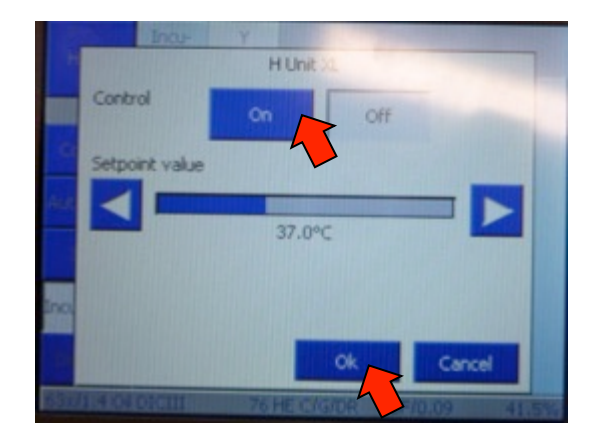

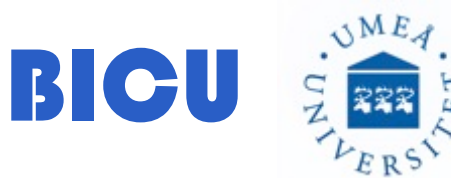

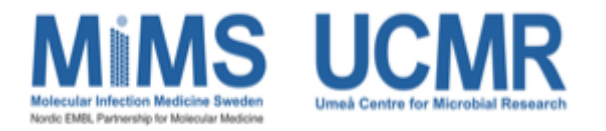

If you cannot find the Incubation in the TFT (It is disabled if you don't switch the incubation at the beginning)

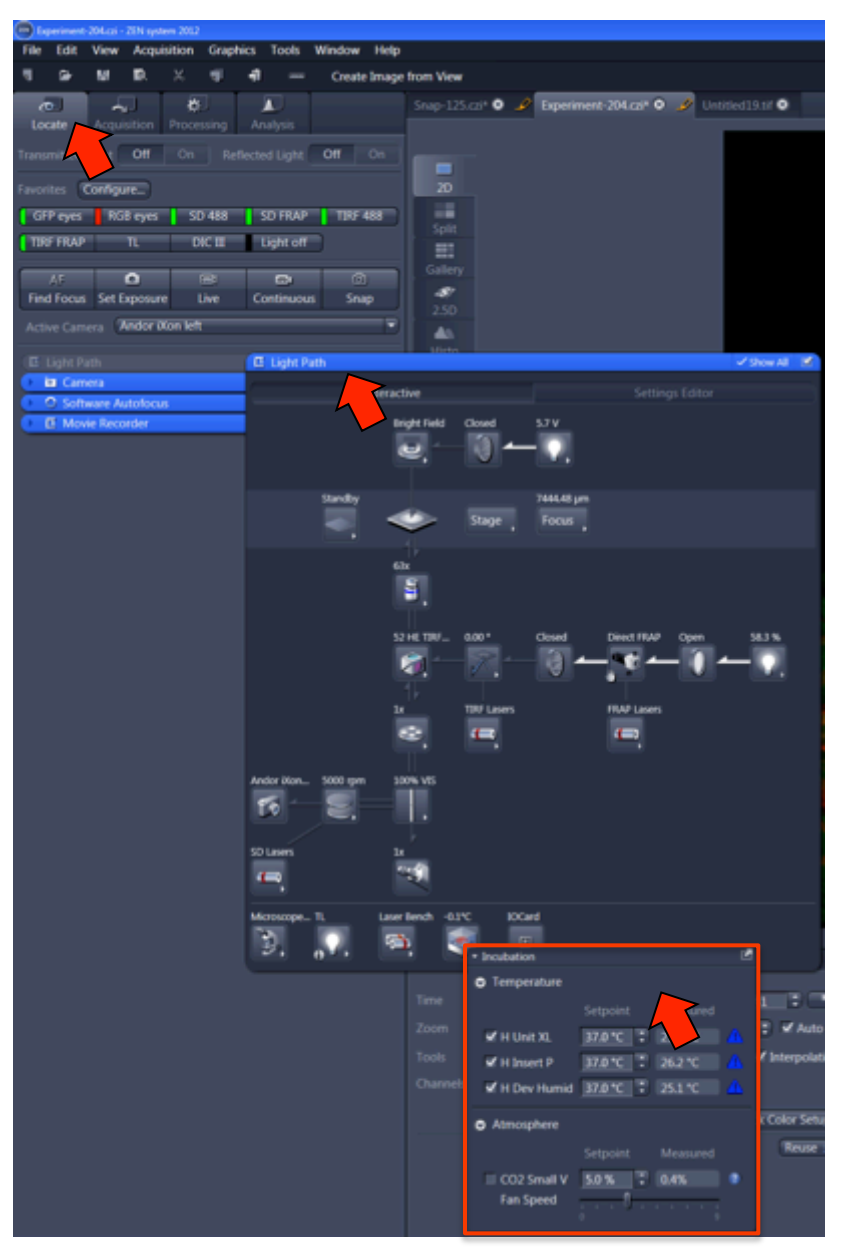

Go to Locate/ Light Path/ Expand the incubation menu and click the box to switch all the devices on.

#### 15 min before starting acquisition: Prepare CO2 and Lasers

2- In the screen press CO2 Smal V (off symbol), Turn it on and press ok

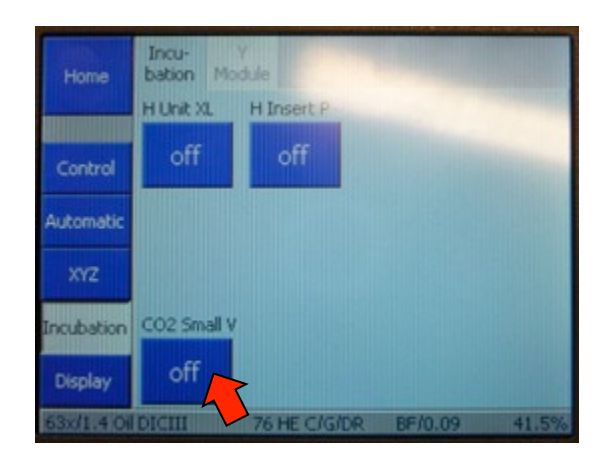

3- Turn on the laser box key

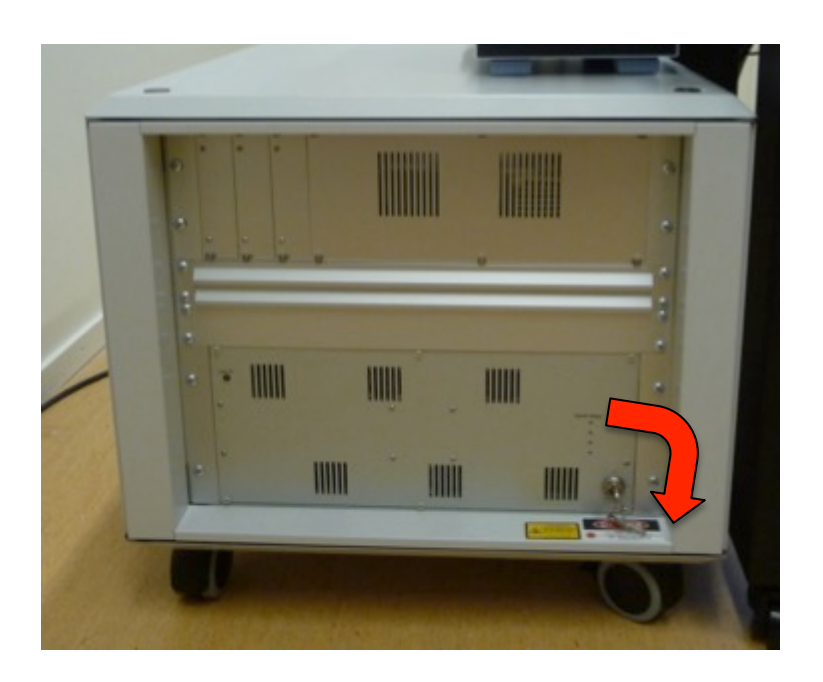

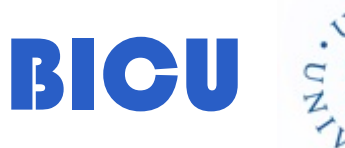

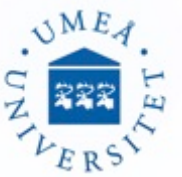

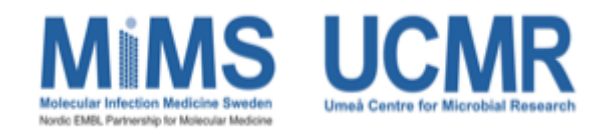

Check your sample under the microscope

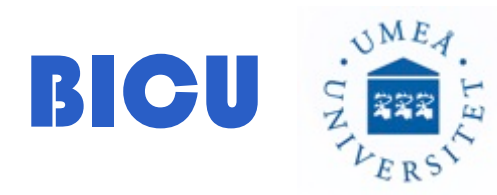

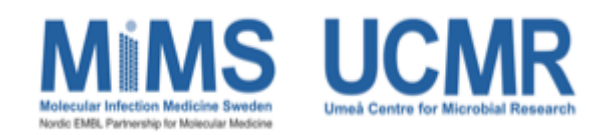

### 1- In the software go to Locate 🥂

2- Expand the Light Path Menu clicking the blue bar Expand the objective Menu

Select the objective within the light path menu from the software

or with the screen (Microscope/Control/ **Objectives**)

Select the objective with the Light Path Menu:

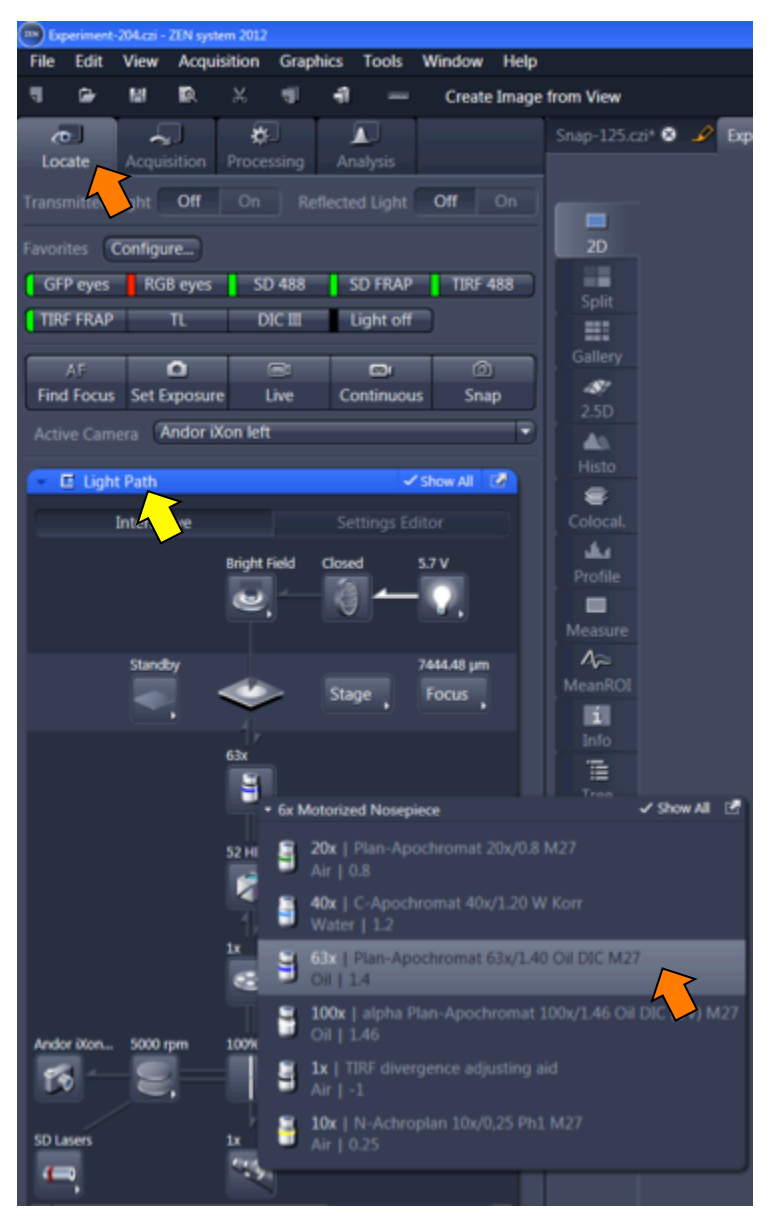

3- Add oil. Remember: W: 40X / F: 63X & 100X

4- Close the incubator carefully.

5- Go to Locate/ Press Eye Green to see green fluoresence or TL: Transmitted Light to focus the sample. The laser safety box has to be off

| GFP eyes | To see green emission with the eyepieces             |
|----------|------------------------------------------------------|
| RGB eyes | To see blue/green/red<br>emission with the eyepieces |
| TL       | To see Transmited Light<br>(BrightField)             |
| DIC III  | To see DIC (Nomarski)                                |

| Exp    | eriment- | 204.czi - | ZEN syste | m 2012  |           |        |            |        |         |
|--------|----------|-----------|-----------|---------|-----------|--------|------------|--------|---------|
| File   | Edit     | View      | Acquis    | ition   | Grapi     | hics   | Tools      | Window | Help    |
| ٦      | 6        | 闣         | 2         | ×       | 1         | ŧÌ     | (1010)     | Create | e Image |
| d      | 2        | _ [       | ך ק       | \$      | ו         | J      |            |        |         |
| Loc    | ate 🚬    | Acqui     | sition    | Proces  | ssing     | An     | alysis     |        |         |
| Transi | mitted I | light     | Off       | On      |           | flecte | d Light    | Off    | On      |
| Favori | tes 🕻    | Configu   | re        |         |           |        |            |        |         |
| GF     | P eyes   | RG        | B eyes    | SC      | ) 488     | S      | D FRAP     | TIRF   | 488     |
| TIR    | F FRAP   |           | TL        | D       | IC III    |        | ight off   |        |         |
|        | AF       |           | •         | (       | <b></b> 1 |        | <b>0</b> 1 | 6      | J       |
| Find   | l Focus  | Set E     | xposure   | ι       | .ive      | Co     | ontinuou   | s Sna  | ар      |
| Activ  | ve Cam   | era 🛛     | Andor iX  | on left |           |        |            |        | P       |

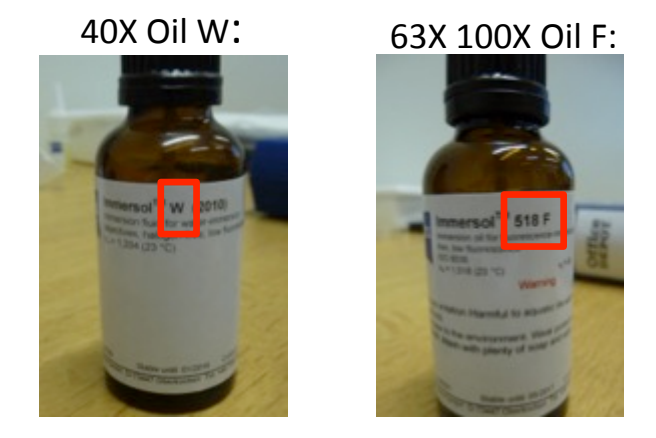

### 6- Once you focus, press lights off to close the fluorescence shutter

| Exp    | periment-2 | 204.czi -    | ZEN syster | m 2012             |           |       |             |        |         |
|--------|------------|--------------|------------|--------------------|-----------|-------|-------------|--------|---------|
| File   | Edit       | View         | Acquis     | ition              | Graphi    | cs    | Tools       | Window | Help    |
|        | 6          | 믭            | 2          | ×                  | 1         | ŧÌ    | (1010)      | Create | e Image |
| Loc    | ate        | ہم<br>Acquis | sition     | <b>¢</b><br>Proces | )<br>sing | Ana   | alysis      |        |         |
| Transi | mitted Li  | ight         | Off        | On                 |           | ected | d Light     | Off    | On      |
| Favori | ites C     | onfigu       | re         |                    |           |       |             |        |         |
| GF     | P eyes     | RGI          | B eyes     | SD                 | 488       | S     | D FRAP      | TIRF   | 488     |
| TIR    | F FRAP     |              | TL         | DI                 | сш        | Li    | ight off    |        |         |
|        | AF         |              | 0          | C                  | <b>1</b>  |       | <b>00</b> 1 | 0      | ۲<br>د  |
| Find   | l Focus    | Set E        | xposure    | L                  | ive       | Co    | ntinuous    | s Sna  | ар      |
| Activ  | ve Came    | ra 🔺         | ndor iX    | on left            |           |       |             |        | Ð       |

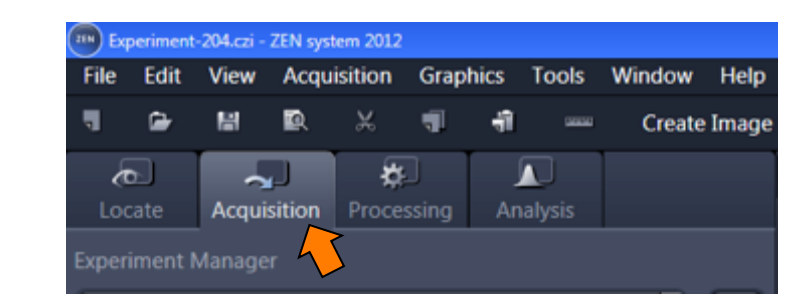

8- Active Safety.(Active: blue led and Safe green led should be on)

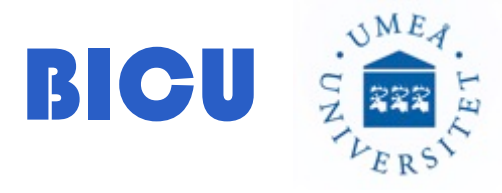

7- Go to Acquisition

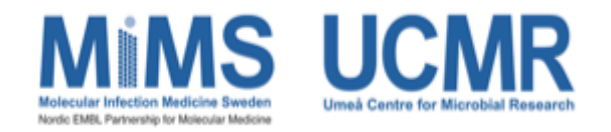

9- select within the exp manager your experiment set up (channels or colors you want to see)

The experiments for the Spinning Disk are named as "SD". The ones for tirf as "tirf"

You can also open an old image and reuse the settings instead of loading the settings from the Experiment Manager.

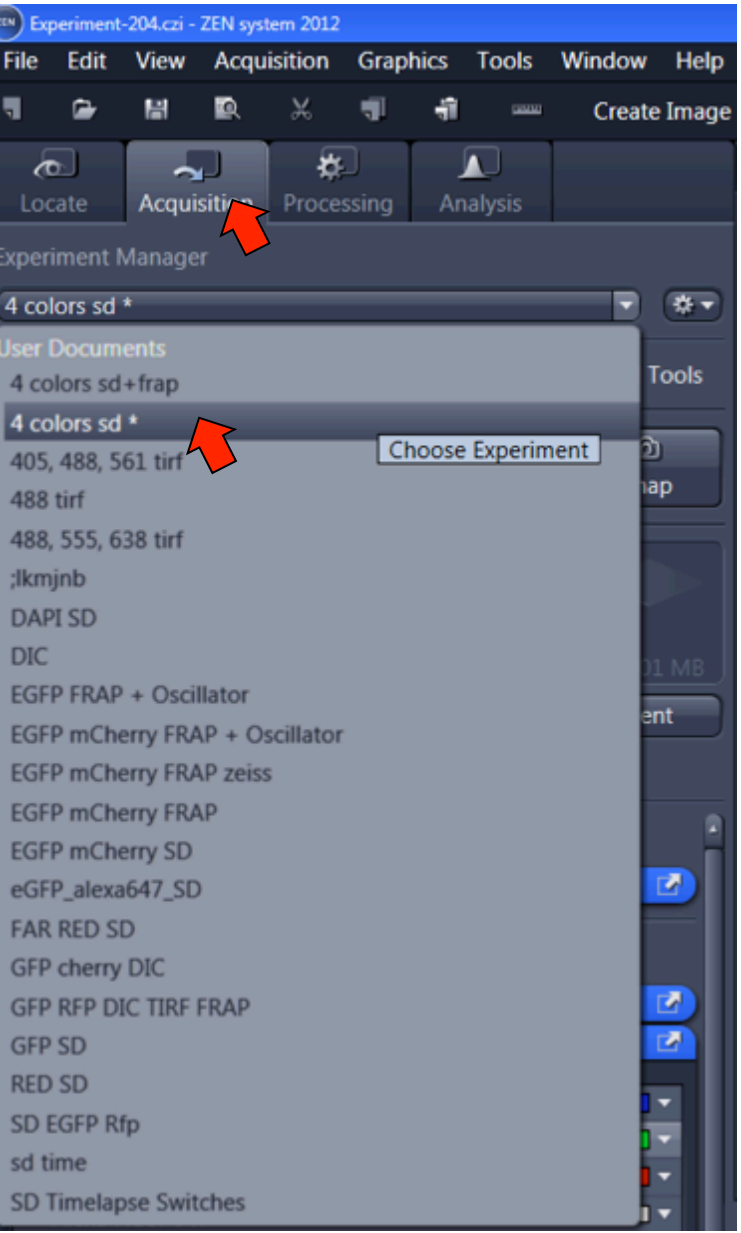

#### 10- Go to channels

11- Select the channel you want to focus first  $\rightarrow$  grey bar to see that channel in live mode

#### 12- Press Live

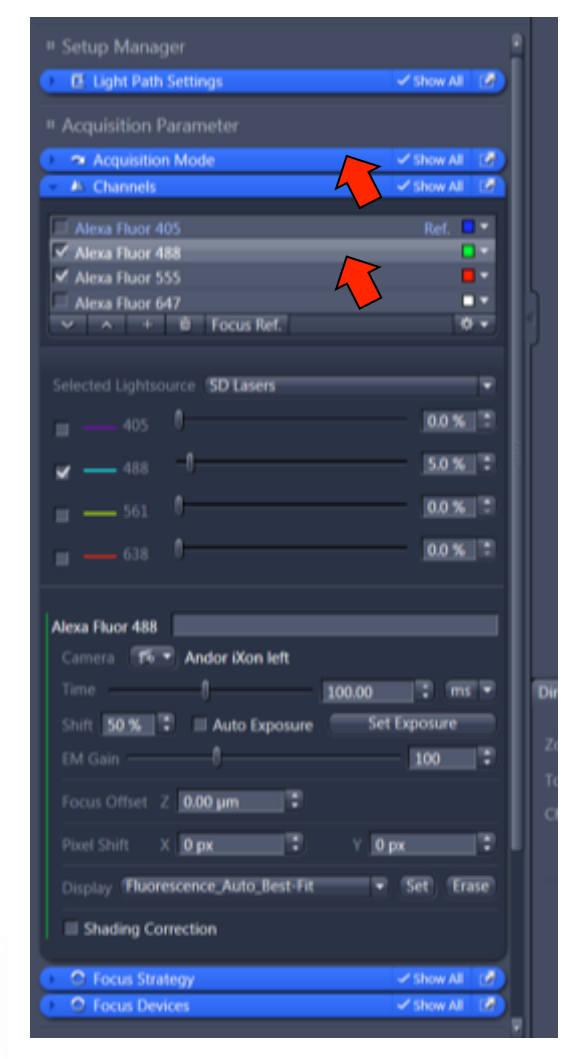

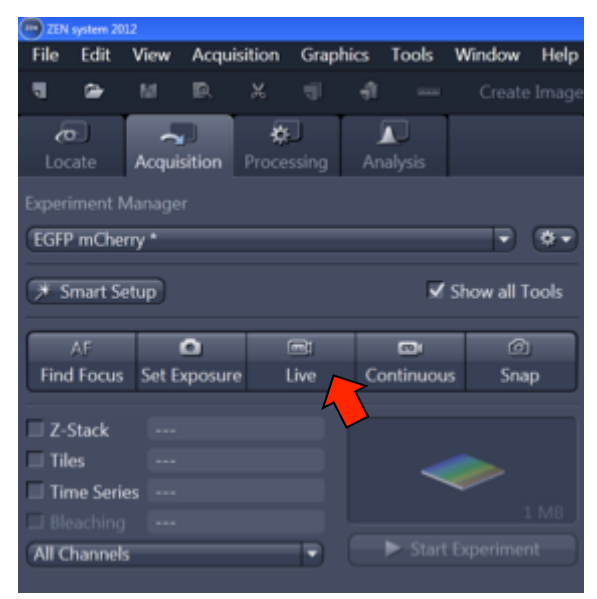

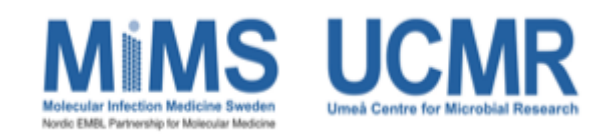

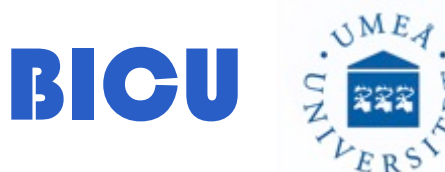

13- Change conditions channel by channel. To speed up use the same exp time and EM gain and play with the laser power.

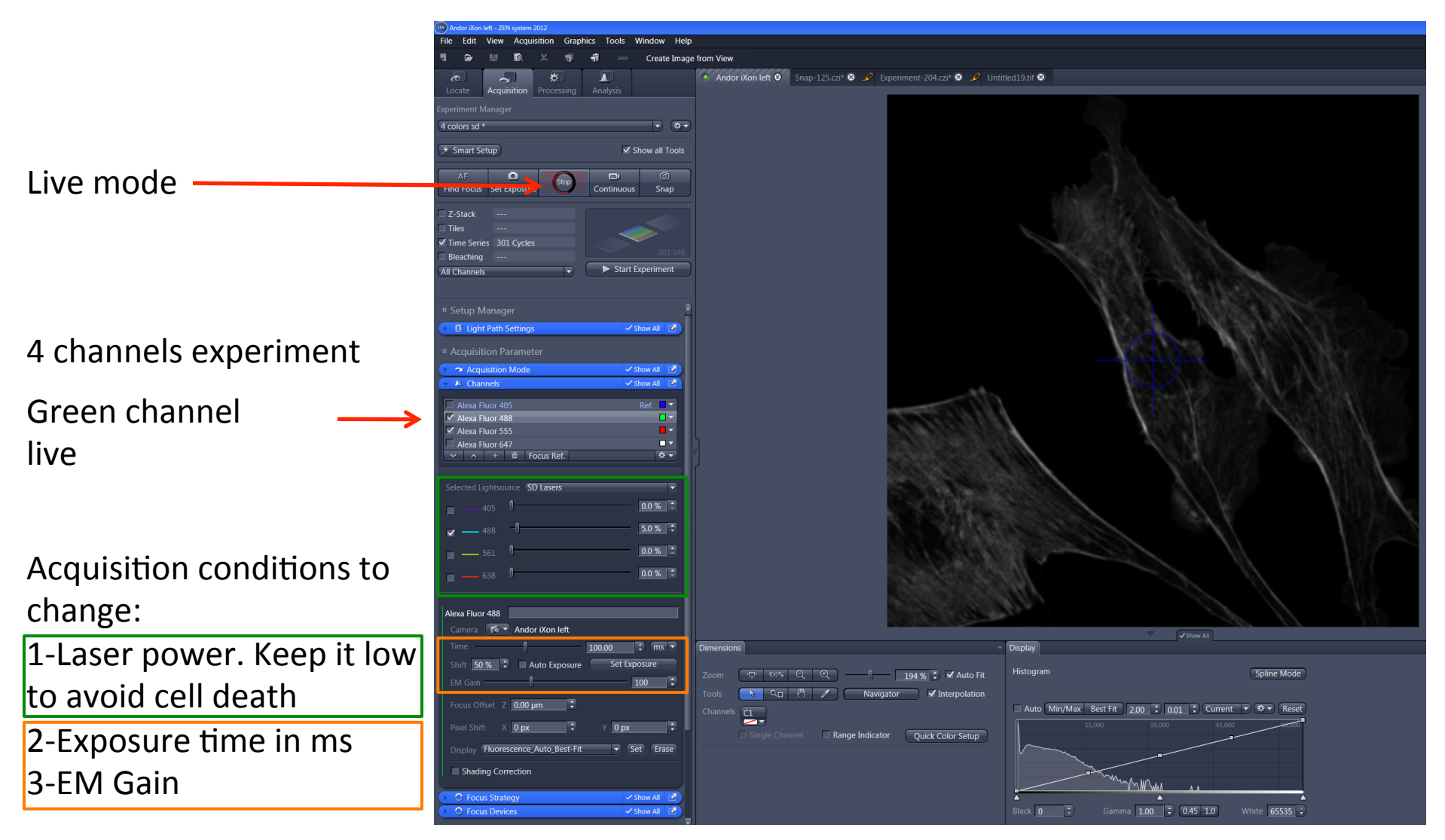

14- To find the best location to image you can move x,y direction with the joystick. Within the image you can move up and down with the blue arrows.

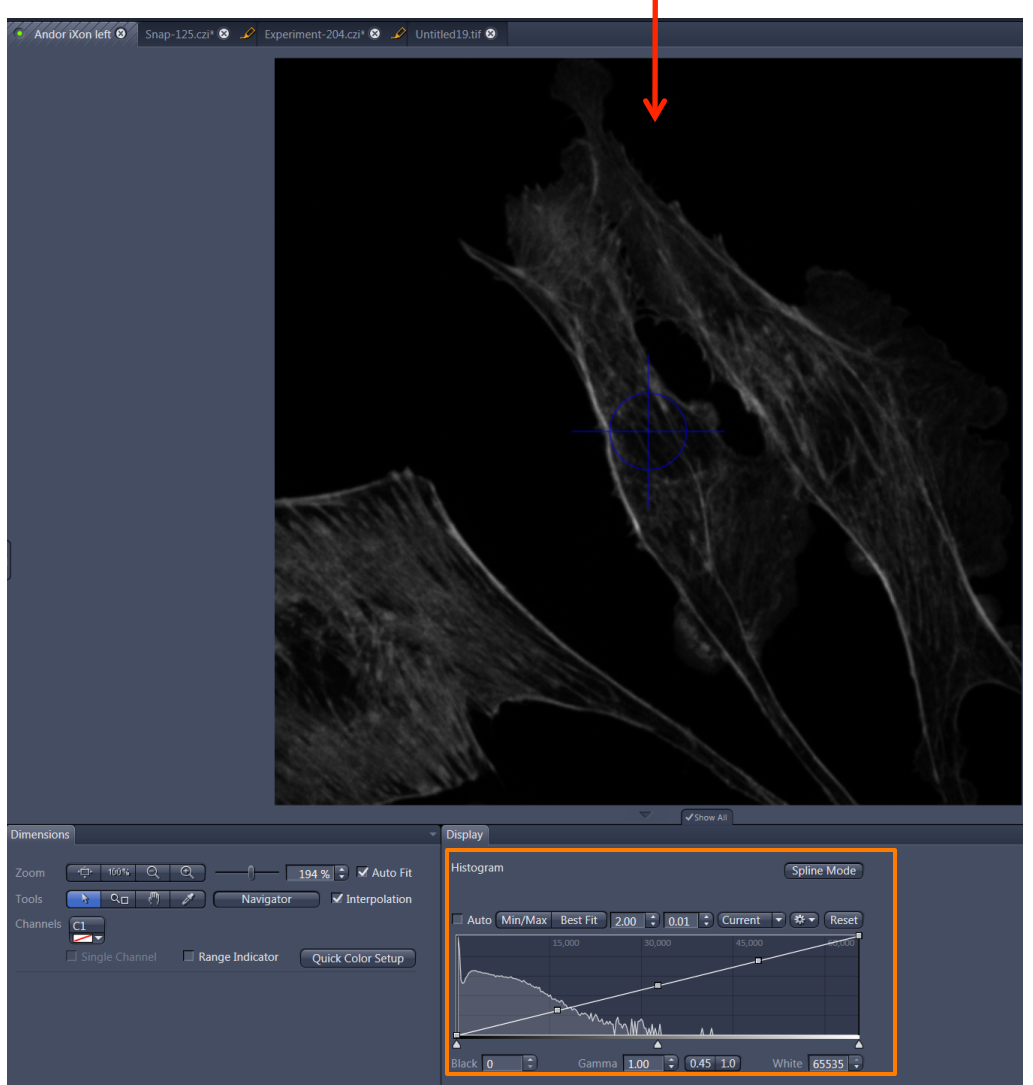

Also you can centre with a mouse double click moving this icon where you want to have the center of the image.

Image Histogram Here you have the distribution of pixel intensities. 16 BITS images:2<sup>16</sup> grey intensity values

Gamma:1.00 as default

15- Select the channels that you want to image ☑. In this case we have loaded an experiment with 4 channels but we are going to image only 2 (green and red)

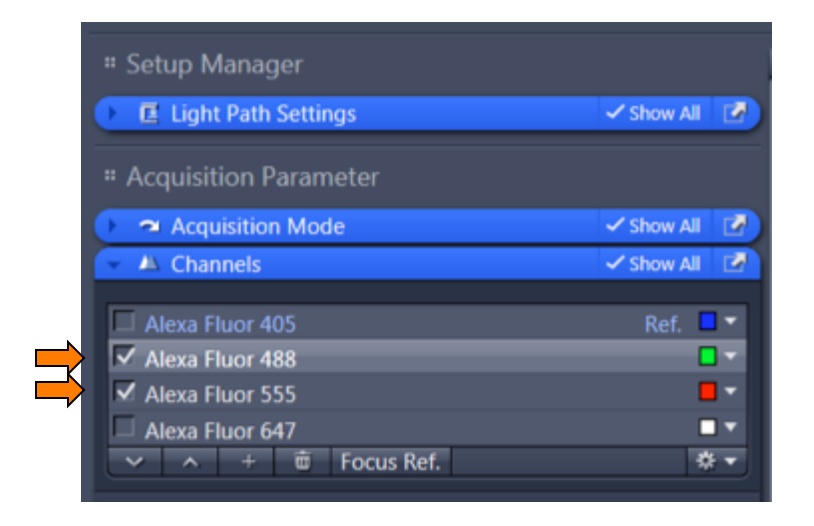

16- Press Snap in order to make the final picture

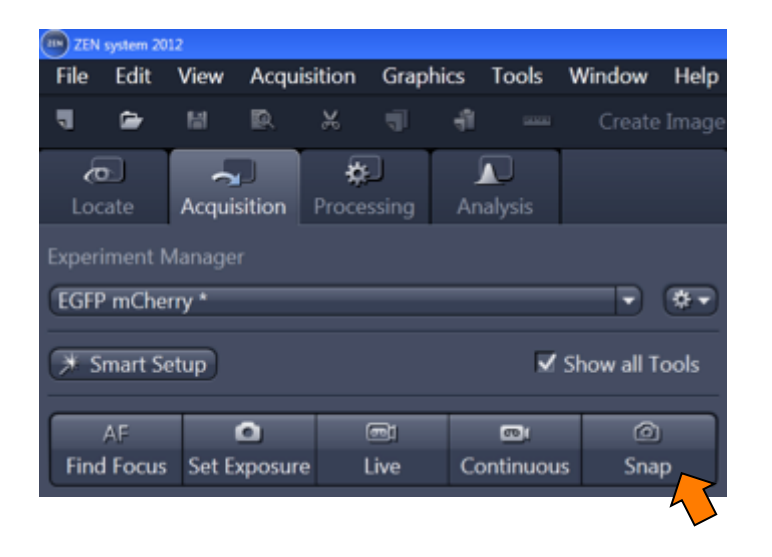

## **Time series**

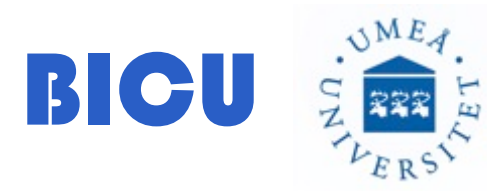

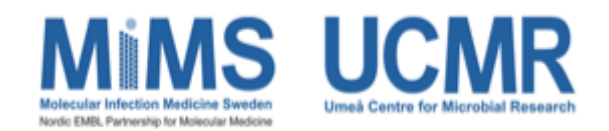

Time series: With this dialog you can image your cells along the time with an interval.

1- Click Time series from Acquisition.

2- Expand the Time Series Dialog and \_\_\_\_\_ Select:

3- Duration of the experiment and the Interval between acquisitions.

4- Press Start →
 Experiment to
 perform acquisition

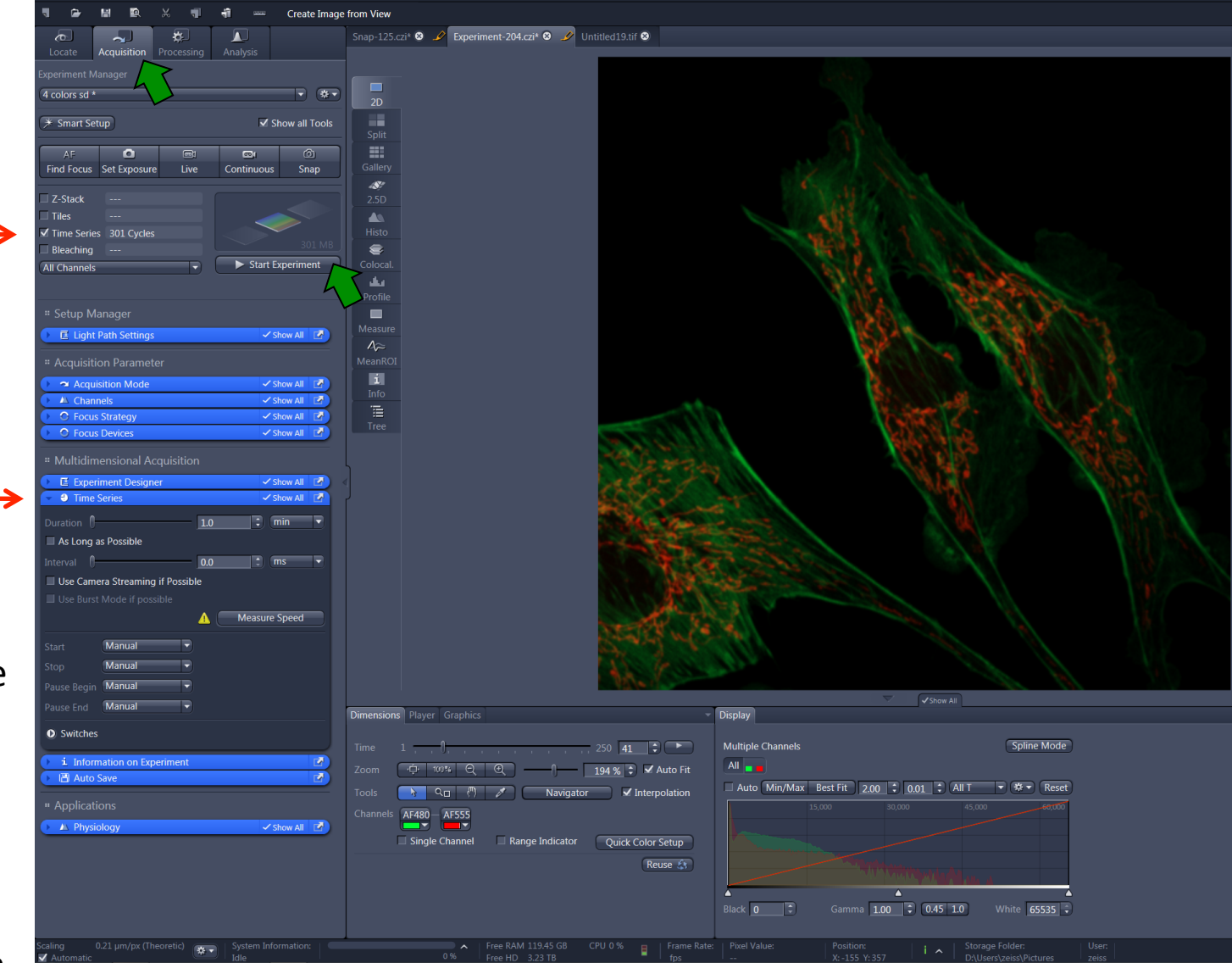

#### Time series:

Before Starting the experiment, you can select Focus Strategy to maintain the focal plane among the serie.

| an) Exp        | periment-2     | 204.czi - | ZEN syste | m 2012     |       |      |         |            |       |
|----------------|----------------|-----------|-----------|------------|-------|------|---------|------------|-------|
| File           | Edit           | View      | Acquis    | ition      | Graph | nics | Tools   | Window     | Help  |
| 5              | 6              | 闣         | ۵         | ж          | 4     | ÷Ĩ   | 00000   | Create     | Image |
| đ              | 5              | ~         | ן נ       | *          | ו     | Ĵ    |         |            |       |
| Loc            | ate            | Acquis    | sition    | Proces     | sing  | Ana  | alysis  |            |       |
| Experi         | iment M        |           |           |            |       |      |         |            |       |
| 4 col          | ors sd *       | _         | -         | -          | -     | -    | -       | -          | **    |
|                |                | _         |           |            |       |      |         |            |       |
| * s            | mart Se        | tup       |           |            |       |      | ~       | Show all T | ools  |
|                | AF             |           | •         | (          |       |      | 60      | Ó          |       |
| Find           | l Focus        | Set E     | xposure   | L          | .ive  | Co   | ntinuou | is Sna     | р     |
| <b>7</b>       | Ctock          |           |           |            |       |      |         |            |       |
| — 2-ч<br>П так | or             |           |           |            |       |      |         |            | - 1   |
| III Tie        | ro<br>na Caria |           |           |            |       |      |         |            | - 1   |
|                | aching         |           |           |            |       |      |         |            | мв    |
|                | hannels        | _         | _         | _          |       |      | Start   | Experimer  | ıt    |
| All C          | nanneis        |           |           |            | Ľ     |      |         |            |       |
|                |                |           |           |            |       |      |         |            |       |
| ¤ Se           | etup M         | lanage    |           |            |       |      |         |            |       |
|                | 🗉 Light        | Path S    | ettings   |            |       |      | ~       | Show All   | 2     |
| -              |                |           |           |            |       |      |         |            |       |
| " A            | cquisiti       | ion Pa    | ramete    |            |       |      |         |            |       |
| <u>ب</u>       | a Acqu         | isition   | Mode      |            |       |      | ~       | Show All   | 2     |
| <b>b</b> 1     | Chan           | nels      |           |            |       |      | ~       | Show All   |       |
| <b>•</b>       | Focus          | s Strate  | egy       |            |       |      | ~       | Show All   |       |
| No             | ne             |           |           |            |       |      |         |            | •     |
| Nor            | ne             |           |           |            |       |      |         |            |       |
| Abs            | olute Fi       | xed Z-I   | Position  |            |       |      |         |            |       |
| Soft           | tware A        | utofoci   | JS        |            |       |      |         |            |       |
| Def            | inite Fo       | cus       |           |            |       |      |         |            | j.    |
| " M            | lultidin       | nensio    | nal Ac    | quisiti    | ion   |      |         |            |       |
| ) (            | I Expe         | riment    | Designo   | 9 <b>1</b> |       |      | ~       | Show All   |       |
| •              | i Infor        | mation    | on Exp    | erimen     | t     |      |         |            |       |
|                | Auto           | Save      |           |            |       |      |         |            |       |

You can have a complex Time Series if you Enable Experiment Designer ☑.

With this dialog you can combine different Time series among the time as blocks. You configure them independently and then you run a Time series.

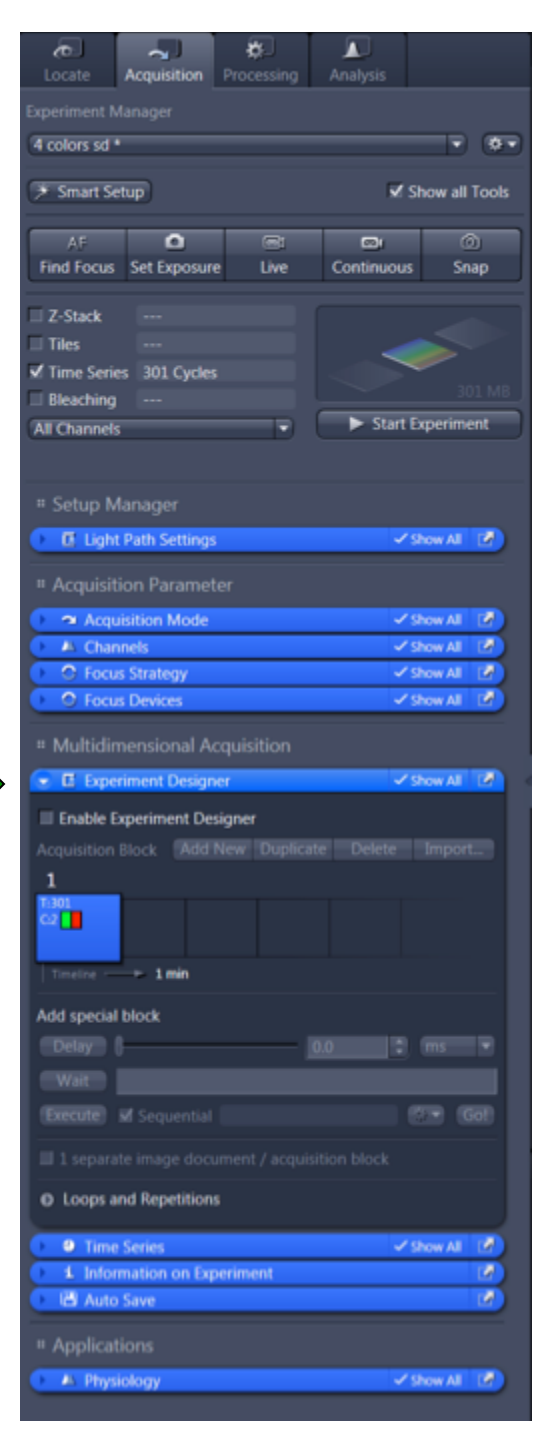

## **Z-Stack**

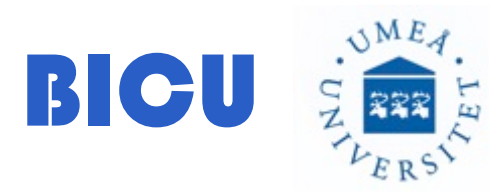

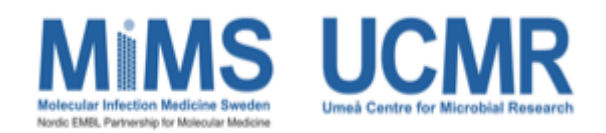

### Z-Stack:

1- Select Z-stack from Acquisition

Range: thickness of the z-satck in um

Slices: number of planes in the z-stack

Interval:step (in um) in between planes

Optimal: Optimal interval in between planes (depending on the optical thickness)

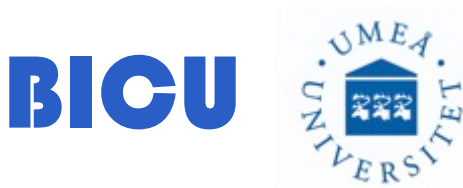

| Experiment Designer     Z-Stack |            | Show All                                    | S S |
|---------------------------------|------------|---------------------------------------------|-----|
| First / Last                    |            |                                             |     |
|                                 | (Set Last) | 517 µm                                      | •   |
| 0 - 1                           | Range      | 7.37 µm                                     |     |
|                                 |            | 28                                          |     |
|                                 |            | 0.27 µm                                     | ۳.  |
|                                 |            | 0.27 µm                                     |     |
|                                 | Кеер       | <ul> <li>Interval</li> <li>Slice</li> </ul> |     |
| Position -2.01 µm               | Set First  | -2.00 µm                                    | ۳.  |
| lice # 1                        |            |                                             |     |
|                                 | Start Au   | to Configuration                            |     |

Click Start Experiment when you are ready to start acquisition.

Click show all and select First/Last option

Select z-stack limits: First and Last by pressing this buttons

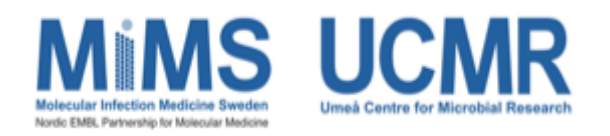

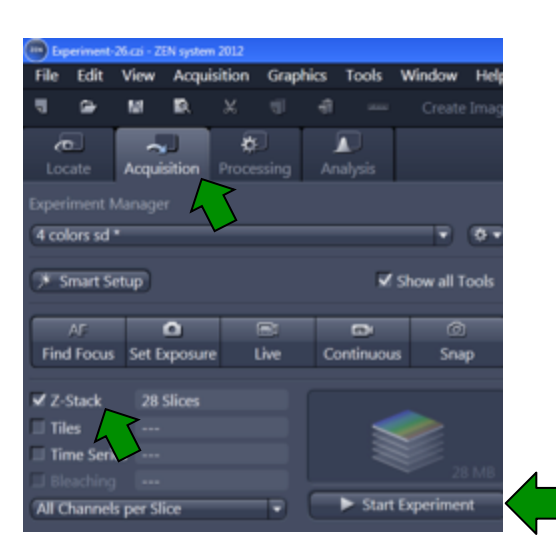

# Physiology

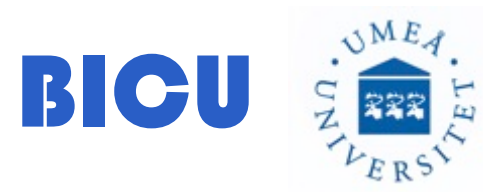

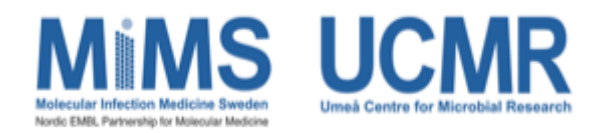

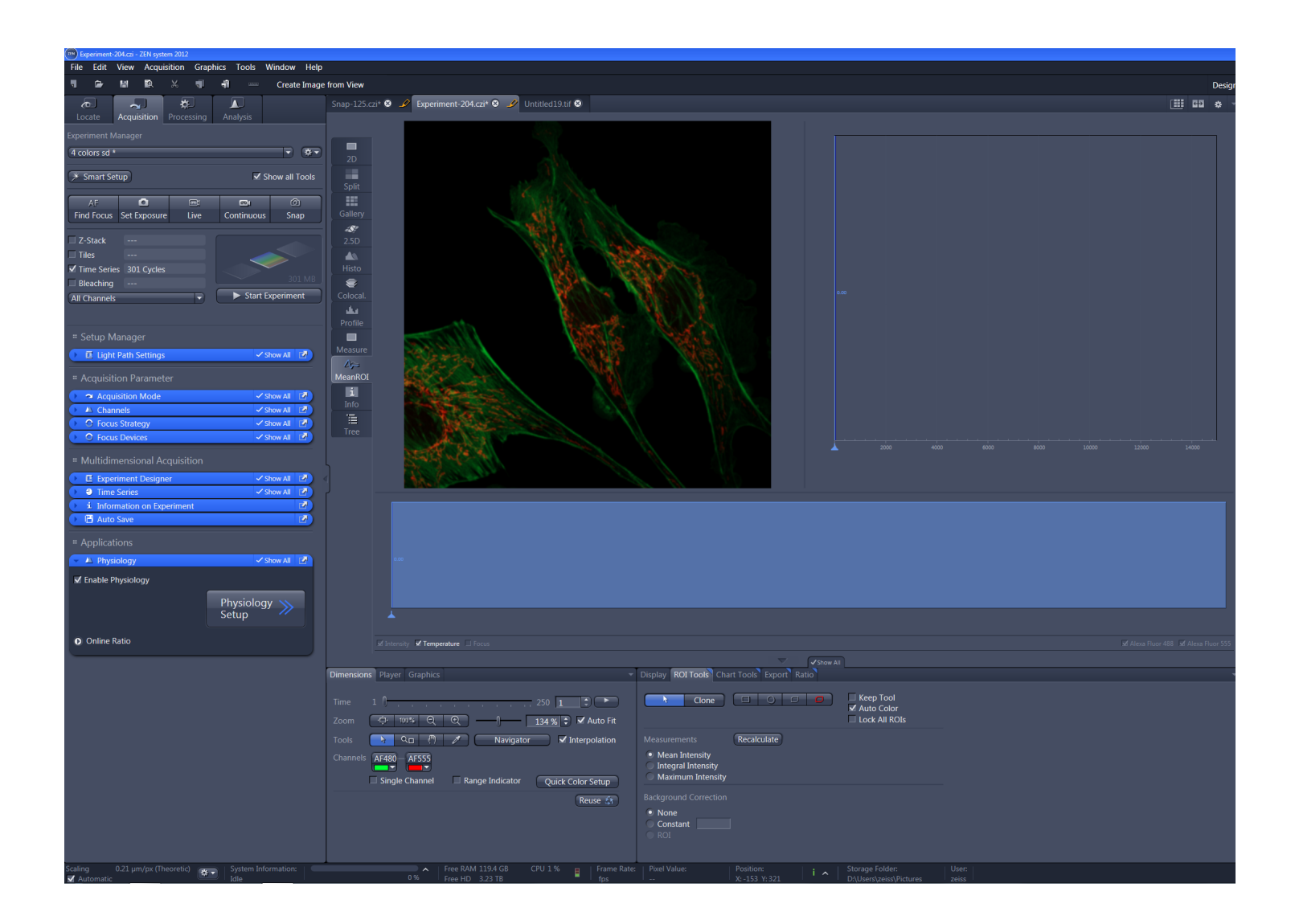

# Switch off the system

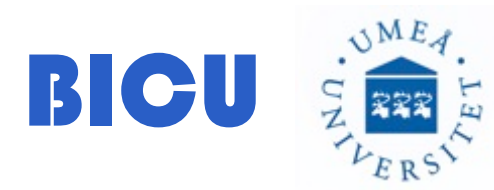

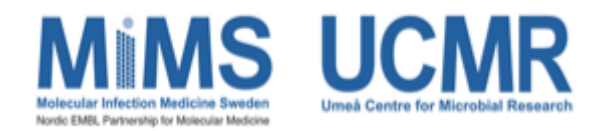

Before turning off the system check the e-booking system. If someone has booked after you, leave it one and let that person known that the system is on. If the next users has booked in 60 minutes or longer after you, continue with the instructions bellow to switch the system off:

1- Switch off Incubation:

A) With the screen:

Press CO2 Smal V, Turn it off and press ok Press H Unit XL, Turn it off and press ok Press H Insert P, Turn it off and press ok Press H Dev Humid, Turn it off and press ok

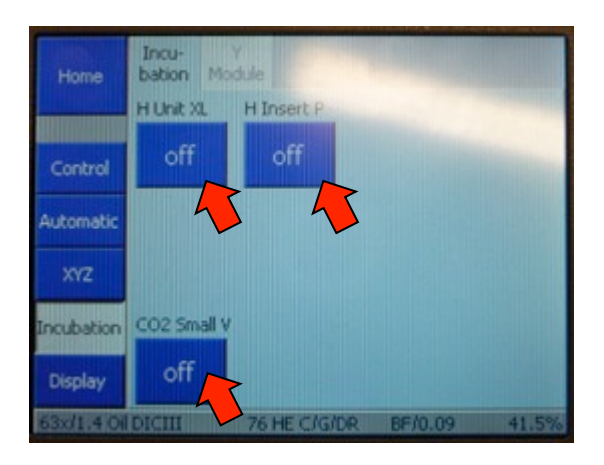

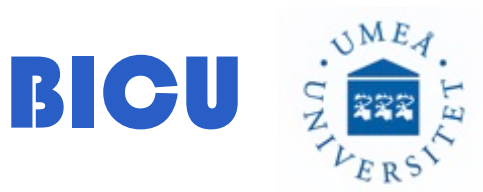

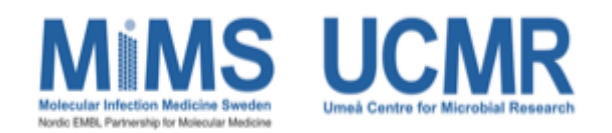

### B) With the software:

Go to Locate/Light Path/Expand the incubation menu and un-click  $\Box$  the boxes to switch all the devices off.

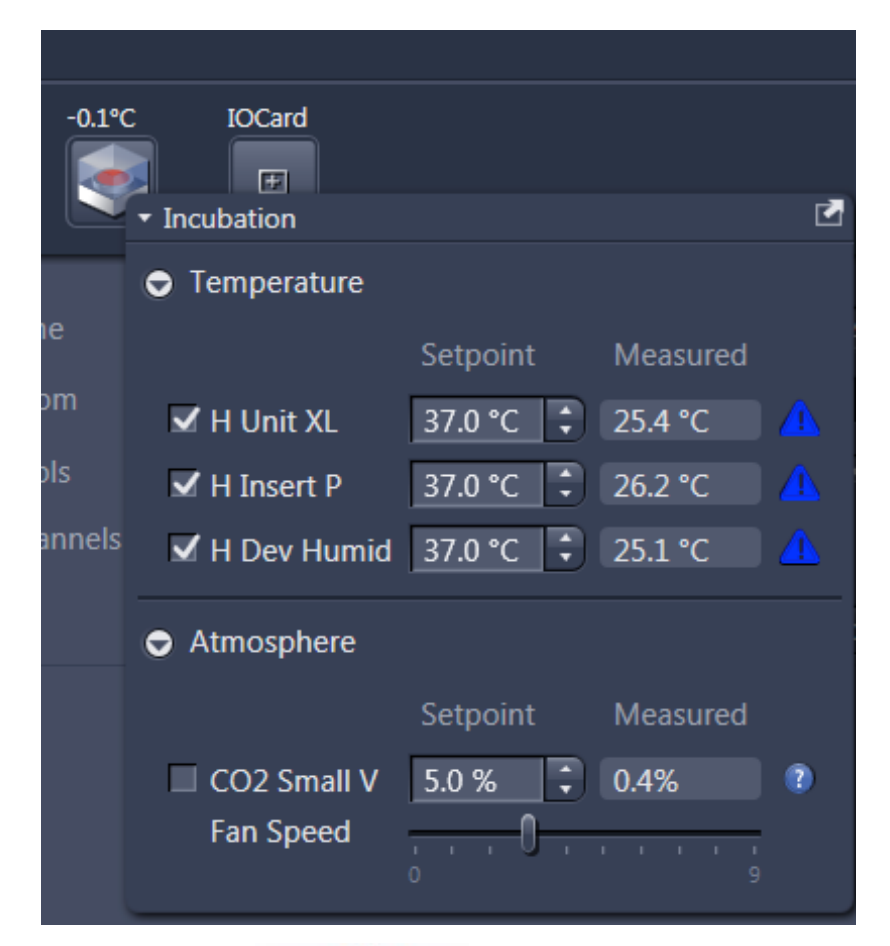

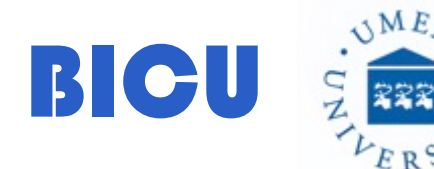

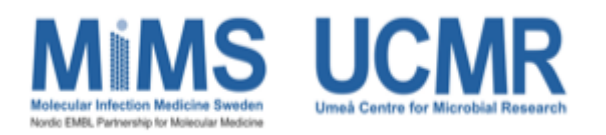

2- Save your pictures and close them.

3- Close Nis Elements.

4- Turn All the laser power off from the software. Wait until all lasers are off, then press OK. While the lasers are turning off, clean the objective, the stage incubator and place the objectives down.

5- Transfer your files: connect the computer to internet and transfer your folder from: Computer / (C:) / Users to the server. There is server link on the desktop. Once the transfer is done, please unplug the computer from the network for security reasons.

REMEMBER: It is forbidden the use of usbs or hard disks to transfer your files.

6- Shut Down the computer

7- Turn the camera off

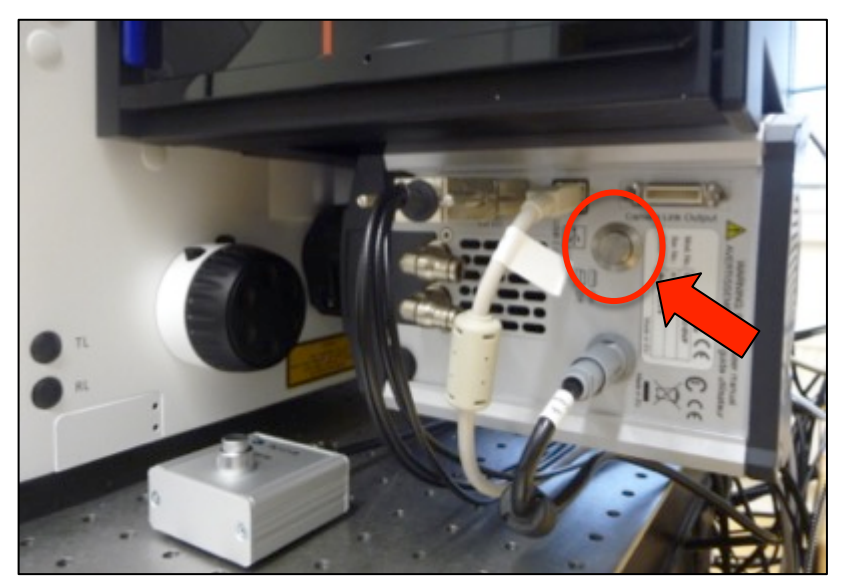

#### 8- Turn the Lasers off with the key

9- Switch off 4, 3, 2, 1

10- Write the information in the logbook

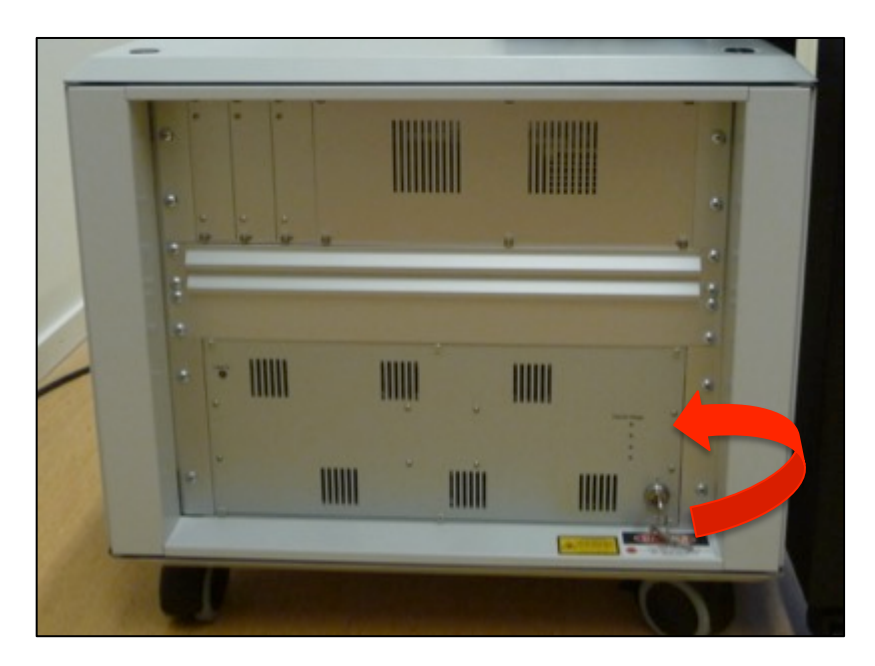

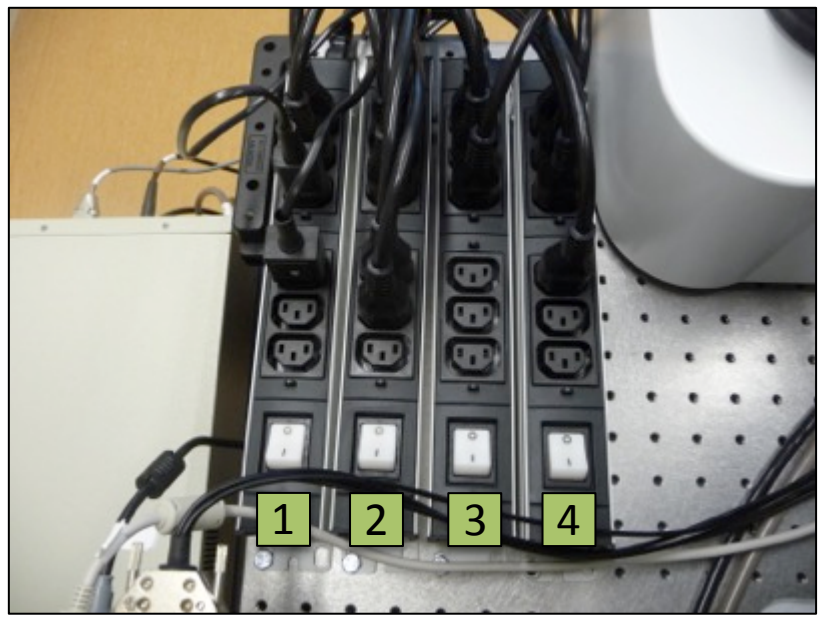